**Project Darkstar Installation** 

Step 1: Make sure you have the latest version of Panda3d (1.6.2) installed.

Step 2: Place the */darkstar-server* folder somewhere convenient on your local machine.

Step 3: Install pywin32 with the provided installer.

| Step 4: Install Twisted with the | e provided installer. |
|----------------------------------|-----------------------|
|----------------------------------|-----------------------|

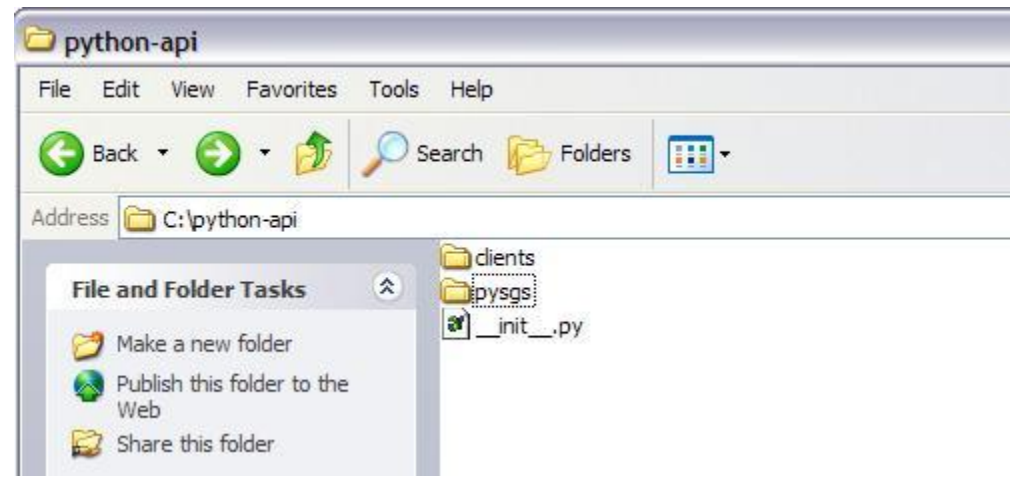

Step 5: Place the */python-api* folder on your local machine.

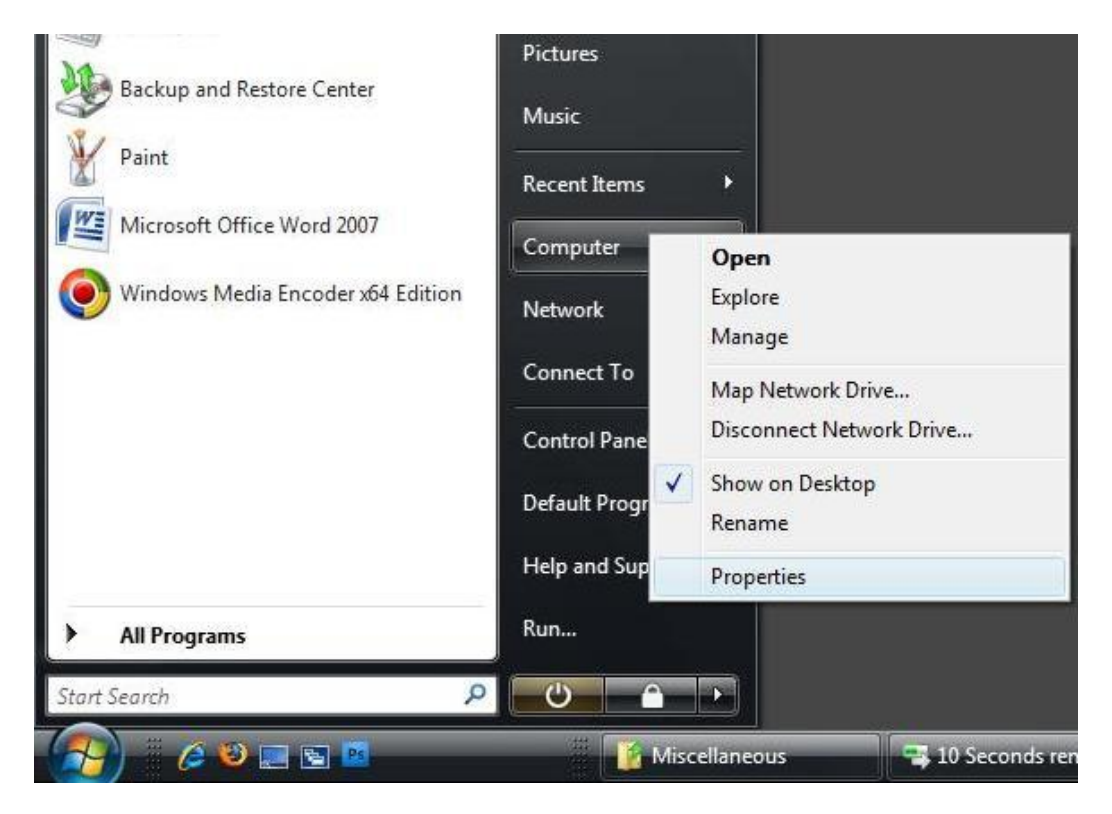

Step 6: Go to My Computer -> Properties with a right click.

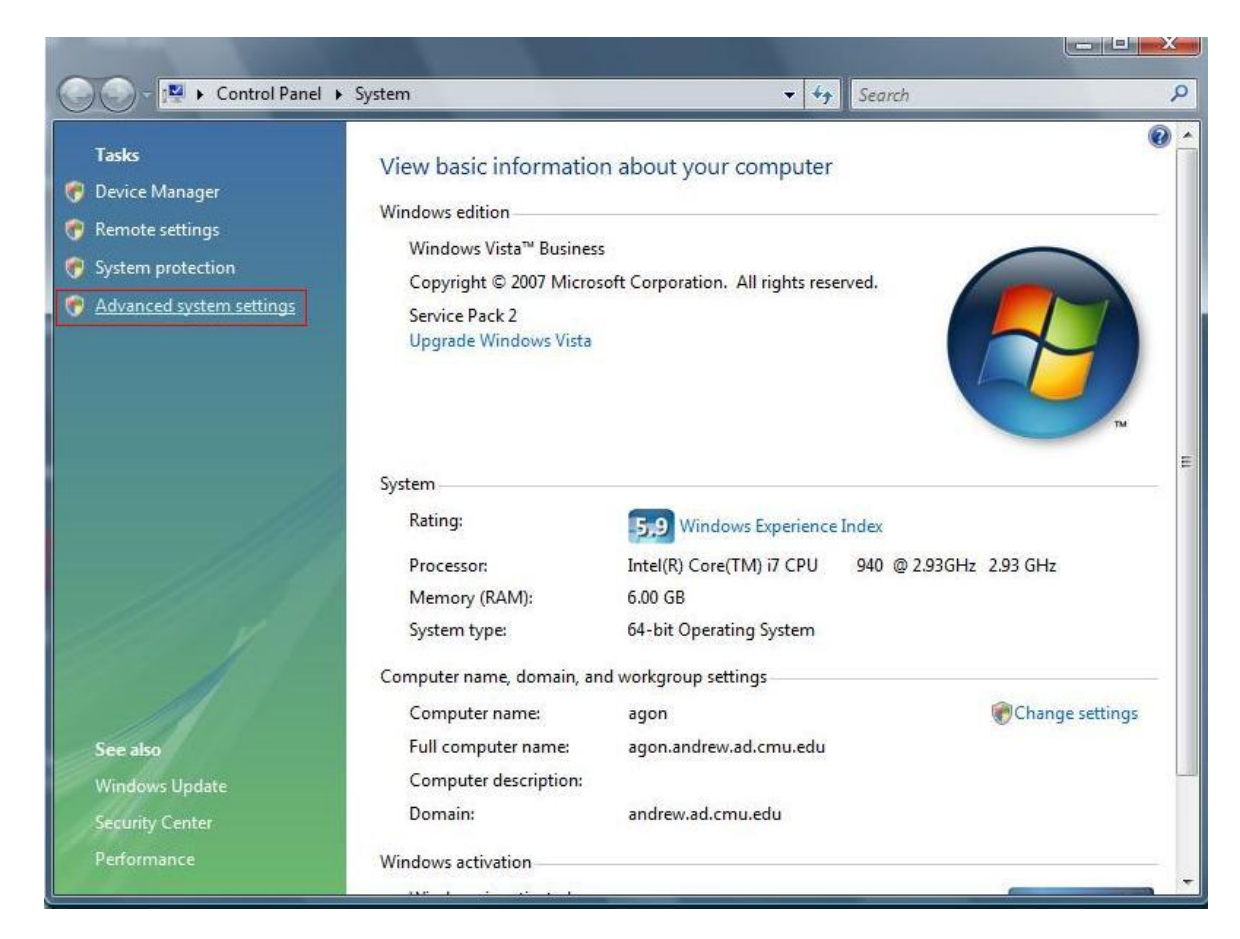

Step 7: Left click on "Advanced system settings".

| Computer Name                                   | Hardware                      | Advanced                      | Remote                                                         |           |
|-------------------------------------------------|-------------------------------|-------------------------------|----------------------------------------------------------------|-----------|
| You must be lo<br>Performance<br>Visual effects | gged on as a<br>, processor s | an Administra<br>cheduling, m | er to make most of these chan<br>emory usage, and virtual memo | ges.<br>y |
| User Profiles                                   | - T. 11                       | 1                             |                                                                |           |
|                                                 |                               |                               | Settings                                                       |           |
| Startup and R<br>System startu                  | ecovery<br>o, system fail     | lure, and deb                 | ugging information                                             |           |
|                                                 |                               |                               | Environment Variable                                           | s         |
|                                                 |                               |                               |                                                                | 1         |

Step 8: Left click on the "Environment Variables..." button.

| variable             | Value                                                                          |
|----------------------|--------------------------------------------------------------------------------|
| TEMP<br>TMP          | C:\Documents and Settings\jconomik\Lo<br>C:\Documents and Settings\jconomik\Lo |
| ystem variables –    | New Edit Delete                                                                |
| Variable             | Value                                                                          |
| CLASSPATH<br>ComSpec | .;C:\Program Files\QuickTime\QTSystem<br>C:\WINDOWS\system32\cmd.exe<br>NO     |

Step 9: Left click the "New" button under User variables

| lew User Varia  | ble ?         |
|-----------------|---------------|
| Variable name:  | PYTHONPATH    |
| Variable value: | C:\python-api |
|                 | OK Cancel     |

Step 10: Enter PYTHONPATH for the name. For the value, put in the path for the python-api folder (including the "/python-api")

| Variable                                                                                  | Value                                                                                                  |
|-------------------------------------------------------------------------------------------|----------------------------------------------------------------------------------------------------|
| PYTHONPATH                                                                                | C:\python-api                                                                                          |
| TEMP<br>TMP                                                                               | C:\Documents and Settings\jconomik\Lo<br>C:\Documents and Settings\jconomik\Lo                         |
|                                                                                           | New Edit Delete                                                                                        |
| ystem variables –                                                                         |                                                                                                    |
| vstem variables -<br>Variable                                                             | Value                                                                                                  |
| vstem variables -<br>Variable<br>CLASSPATH                                                | Value ,;C:\Program Files\QuickTime\QTSystem                                                            |
| vstem variables –<br>Variable<br>CLASSPATH<br>ComSpec                                     | Value<br>.;C:\Program Files\QuickTime\QTSystem<br>C:\WINDOWS\system32\cmd.exe                          |
| vstem variables –<br>Variable<br>CLASSPATH<br>ComSpec<br>FP_NO_HOST_C.<br>NIMBER_OF_P     | Value<br>.;C:\Program Files\QuickTime\QTSystem<br>C:\WINDOWS\system32\cmd.exe<br>NO                    |
| vstem variables<br>Variable<br>CLASSPATH<br>ComSpec<br>FP_NO_HOST_C.<br>NUMBER_OF_P<br>OS | Value<br>.;C:\Program Files\QuickTime\QTSystem<br>C:\WINDOWS\system32\cmd.exe<br>NO<br>2<br>Windows_NT |

Darkstar is now installed, configured and ready to work together with python and Panda3d.

Coding and running the client: Just use PyPE (or whatever your IDE of choice may be) normally; just make sure that you have the server running (at the correct IP address) when you start the client.

Coding the server:

Step 1: Install Java SDK with provided installer.

Step 2: Unrar Eclipse and start it.

| File Edit Naviga | e Search Pr | oject Run | Window      | Help |                    |        |
|------------------|-------------|-----------|-------------|------|--------------------|--------|
| New              |             | 4         | Alt+Shift+1 | 4 1  | / Java Project     |        |
| Open File        |             |           |             |      | Project            |        |
| Close            |             | 9         | Ctrl+W      |      | Package            |        |
| Close All        |             |           | Ctrl+Shift+ | W    | Class              |        |
| Save .           |             | 31        | Ctrl+S      |      | 🞯 Interface        |        |
| al Save As       |             |           |             |      | G Enum             |        |
| Save All         |             | 31        | Ctrl+Shift+ | S    | Annotation         |        |
| Revert           |             |           |             |      | Source Folder      |        |
| Move             |             |           |             |      | 👆 Java Working Se  | et     |
| Rename           |             | 3         | F2          |      | 🗳 Folder           |        |
| 🔊 Refresh        |             | 3         | -5          |      | File               |        |
| Convert Line De  | limiters To |           |             | ŀ    | Untitled Text File | e      |
| 👜 Print          |             | 2         | Strl+P      |      | JUnit Test Case    | 8      |
|                  |             |           |             |      | Other              | Ctrl+N |

Step 3: Start a new java project in Eclipse

| Create a Java Project                       |                        |     |                |
|---------------------------------------------|------------------------|-----|----------------|
| Create a Java project in the workspace or i | in an external locatio | on. |                |
| Project name: SetupTutorial                 |                        |     |                |
| Contents                                    |                        |     |                |
| • Create new project in workspace           |                        |     |                |
| O Create project from existing source       |                        |     |                |
| Directory: U:\jconomik\workspace\Setu       | pTutorial              |     | Browse         |
| JRE                                         |                        |     |                |
| • Use default JRE (Currently 'jre6')        |                        | G   | onfigure JREs  |
| O Use a project specific JRE:               | jre6                   | ~   |                |
| O Use an execution environment JRE:         | JavaSE-1,6             | ~   |                |
| Project layout                              |                        |     |                |
| O Use project folder as root for sources    | s and class files      |     |                |
| Oreate separate folders for sources a       | and class files        | Con | figure default |
| Working sets                                |                        |     |                |
| Add project to working sets                 |                        |     |                |
| Working sets:                               |                        | ~   | Select         |
|                                             |                        |     |                |
|                                             |                        |     |                |
|                                             |                        |     |                |
|                                             |                        |     |                |
|                                             |                        |     |                |

Step 4: Use the default settings provided and click "Finish"

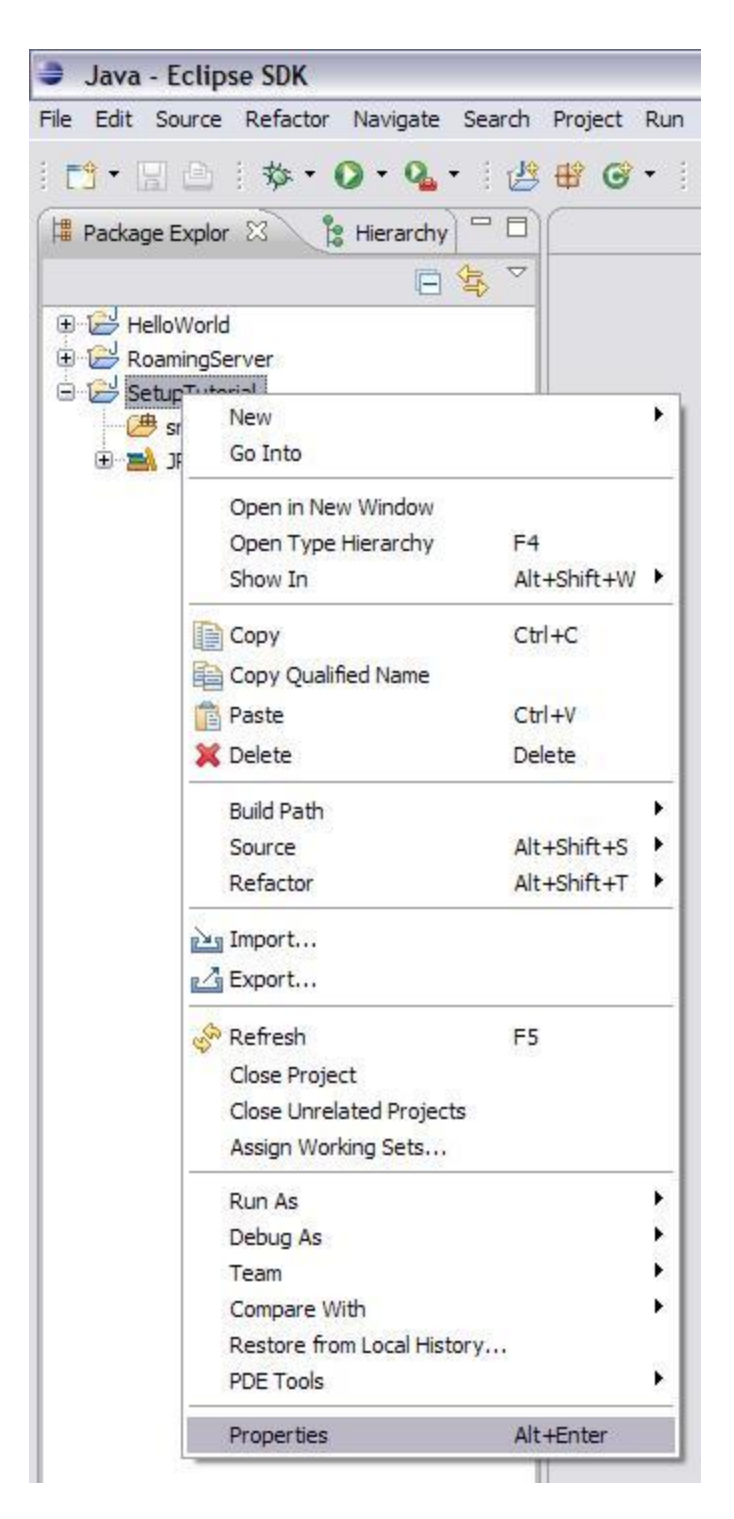

Step 5: Go to the Properties panel for the new project (Right click for the context menu)

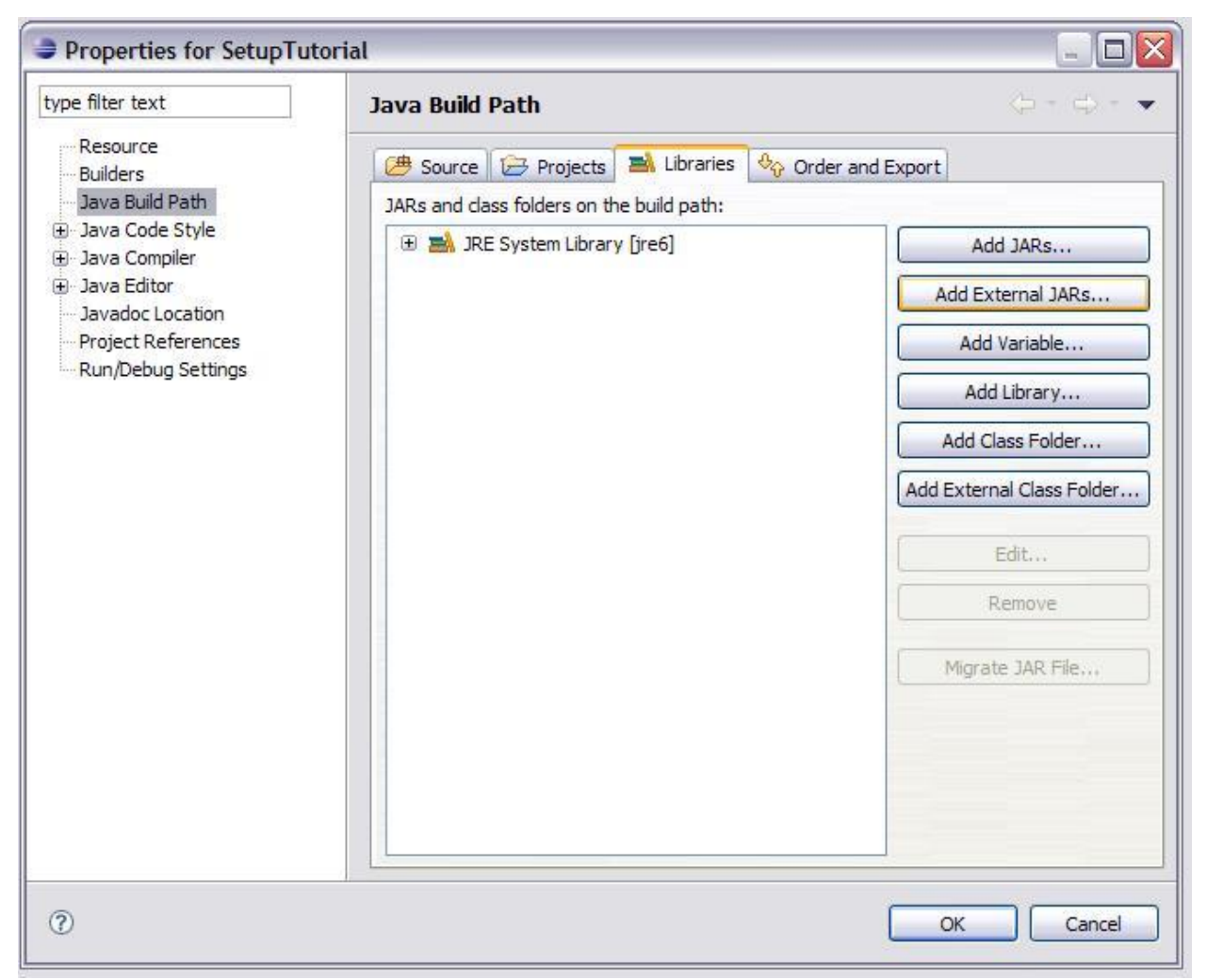

Step 6: In the "Java Build Path" sub menu, left click "Add External JARs..."

| JAR Selection                                                 |                                                                    |                                                                                |                   |            | ? 🔀  |
|---------------------------------------------------------------|--------------------------------------------------------------------|--------------------------------------------------------------------------------|-------------------|------------|------|
| Look in:<br>My Recent<br>Documents<br>Desktop<br>My Documents | bib<br>bib<br>bib<br>bib<br>bib<br>bib<br>bib<br>bib<br>bib<br>bib | ar<br>0.9.10.8.jar<br>api-0.9.10.8.jar<br>internal-api-0.9.10.8.jar<br>1.8.jar |                   | ) 🥵 📂 🛄•   |      |
|                                                               | File name:                                                         | "db-4.5.20.jar" "je-3.3.7                                                      | 5.jar" "sgs-serve | er-0.9.1 💌 | Open |

Step 7: Navigate to the /darkstar-server/lib folder and select all 6 .jar files in the folder and press OK.

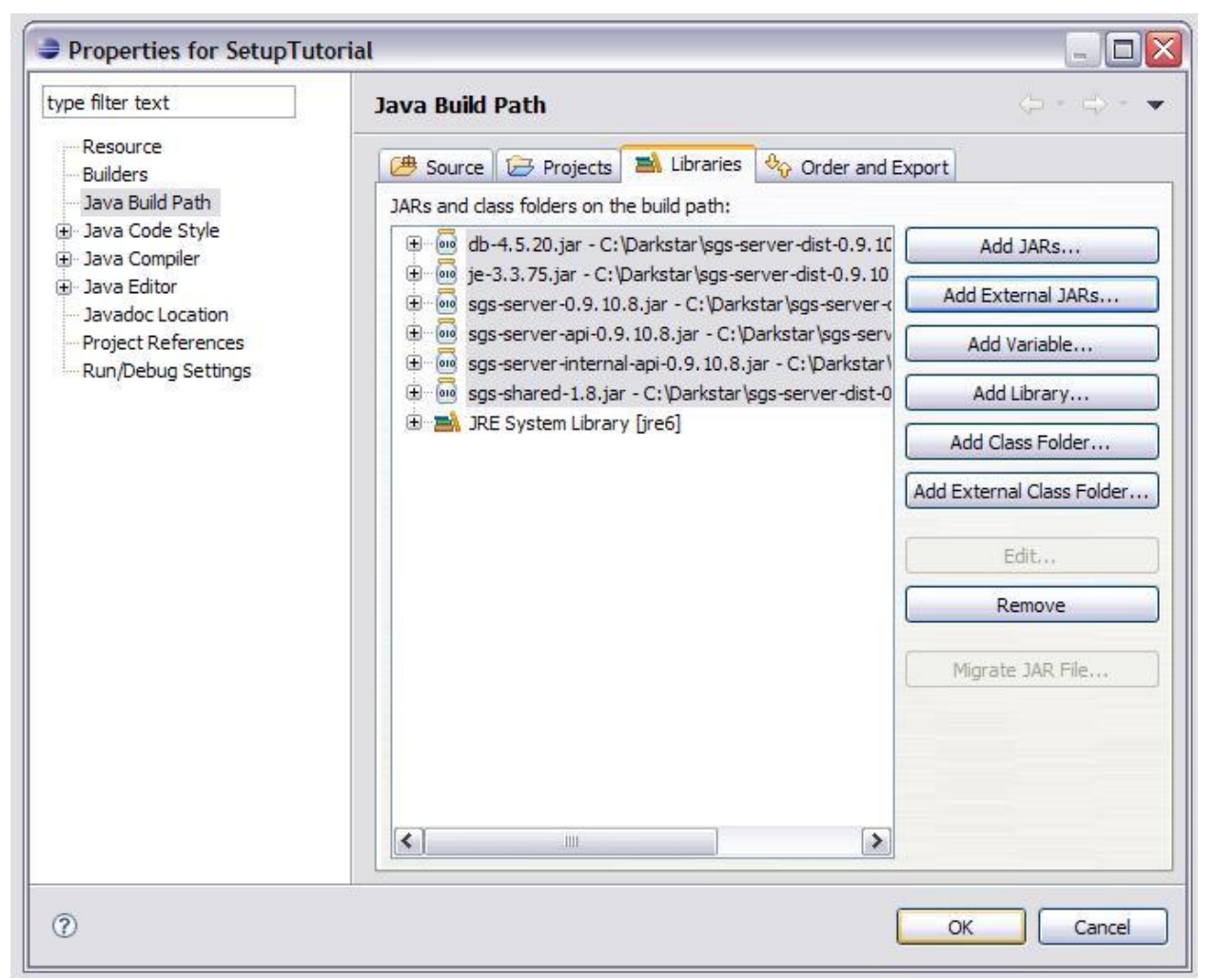

Step 8: Press OK and save the changes you just made and exit the properties pane

| 🛢 Java - Ec     | lipse SDK                                                                                                    |
|-----------------|----------------------------------------------------------------------------------------------------|
| File Edit Sour  | ce Refactor Navigate Search                                                                                                    |
| <b>13 -</b> 🛛 🖸 | )   \$\$ • O • \$ <u>\$</u> •   #                                                                                                    |
| Package Exp     | plor 🛛 🏌 Hierarchy 🗖 🗖                                                                                                    |
|                 |                                                                                                    |
| Roamin          | gServer<br>utorial<br>E System Library [jre6]<br>ferenced Libraries<br>db-4.5.20.jar - C:\Darkstar\sgs-se<br>je-3.3.75.jar - C:\Darkstar\sgs-ser<br>sgs-server-0.9.10.8.jar - C:\Darks<br>sgs-server-api-0.9.10.8.jar - C:\Di<br>sgs-server-internal-api-0.9.10.8.ja<br>sgs-shared-1.8.jar - C:\Darkstar\s |

Your package explorer should now look like this. You can now start coding the server.

Running the server:

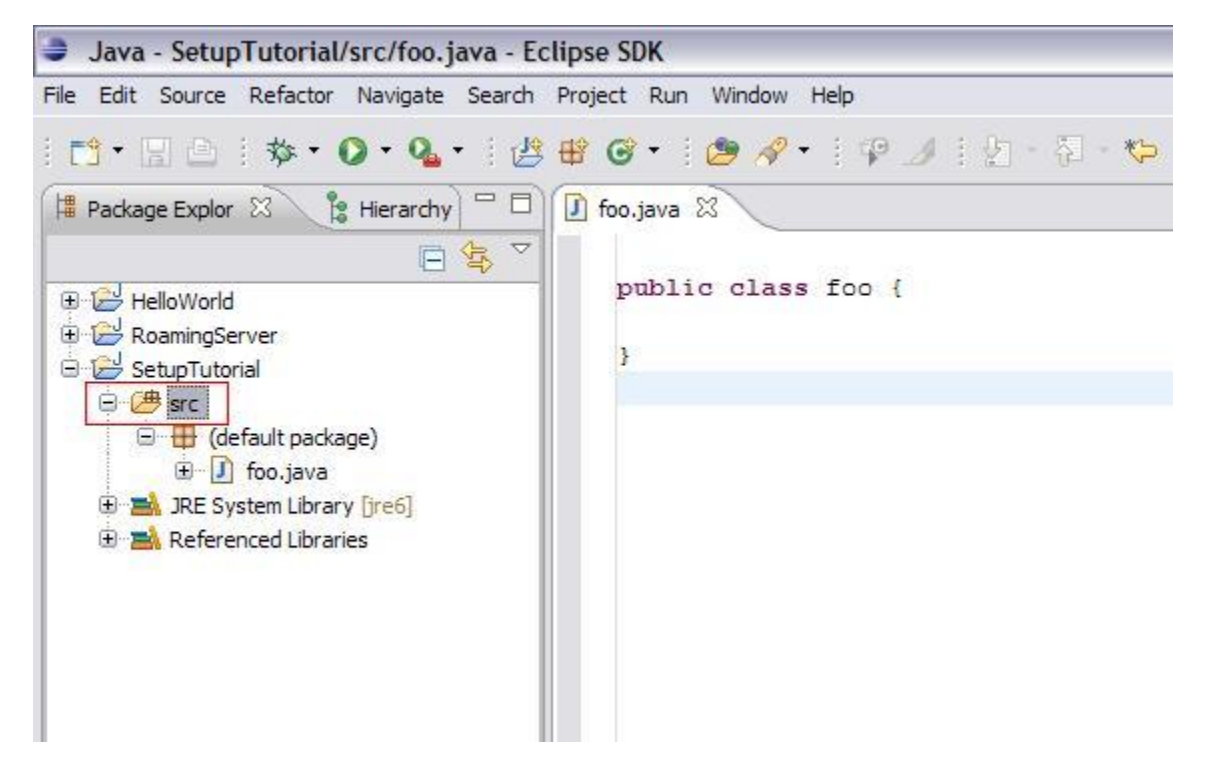

Step 1: Highlight the "src" folder just inside the root of your java project.

| New     Alt-       Open File     Ctrl       Close All     Ctrl       Close All     Ctrl       Save As     Ctrl       Save As     Ctrl       Save All     Ctrl       Revert     Ctrl       Move     F2       Rename     F2       Refresh     F5       Convert Line Delimiters To     Ctrl       Switch Workspace     Restart       Switch Workspace     Restart       Import     Export       Properties     Alt-       1 foo.java [SetupTutorial/src]     2 RoamingPlayer.java [RoamingServer/src]       2 RoamingPlayer.java [RoamingServer/src]     2 RoamingPlayer.java [RoamingServer/src]                                                                                                    | Project  | Ru |
|----------------------------------------------------------------------------------------------------|----------|----|
| Open File         Close       Ctrl         Close All       Ctrl         Save       Ctrl         Save As       Ctrl         Save As       Ctrl         Revert       Revert         Move       F2         Refresh       F5         Convert Line Delimiters To       Ctrl         Switch Workspace       Restart         Switch Workspace       Restart         Import       Export         Properties       Alt-         1 foo.java [SetupTutorial/src]       2 RoamingPlayer.java [RoamingServer/src]         2 RoamingPlayer.java [RoamingServer/src]       2 RoamingPlayer.java [RoamingServer/src]                                                                                                    | +Shift+N | Ð  |
| Close       Ctrl         Close All       Ctrl         Save       Ctrl         Save As       Ctrl         Save All       Ctrl         Revert       Ctrl         Move       F2         Rename       F2         Refresh       F5         Convert Line Delimiters To       Ctrl         Switch Workspace       Ctrl         Restart       Ctrl         Import       Export         Properties       Alt-         1 foo.java [SetupTutorial/src]       2 RoamingPlayer.java [RoamingServer/src]         2 RoamingPlayer.java [RoamingServer/src]       2 RoamingPlayer.java [RoamingServer/src]                                                                                                    |          |    |
| Close All       Ctrl         Save       Ctrl         Save As       Ctrl         Save All       Ctrl         Revert       Ctrl         Move       F2         Refresh       F5         Convert Line Delimiters To       Ctrl         Switch Workspace       Ctrl         Restart       Ctrl         Import       Export         Properties       Alt-         1 foo.java [SetupTutorial/src]       2 RoamingPlayer.java [RoamingServer/src]         2 RoamingPlayer.java [RoamingServer/src]       2 RoamingPlayer.java [RoamingServer/src]                                                                                                    | +W       |    |
| Save     Ctrl       Save As     Ctrl       Save All     Ctrl       Revert     Revert       Move     F2       Refresh     F5       Convert Line Delimiters To     Ctrl       Switch Workspace     Restart       Import     Ctrl       Import     Alt-       1 foo.java [SetupTutorial/src]     2 RoamingPlayer.java [RoamingServer/src]       2 RoamingPlayer.java [RoamingServer/src]     2 RoamingPlayer.java [RoamingServer/src]                                                                                                    | +Shift+W |    |
| Save As<br>Save All Ctri<br>Revert<br>Move<br>Rename F2<br>Refresh F5<br>Convert Line Delimiters To<br>Print Ctri<br>Switch Workspace<br>Restart<br>Switch Workspace<br>Restart<br>Import<br>Properties Alt-<br>1 foo.java [SetupTutorial/src]<br>2 RoamingPlayer.java [RoamingServer/src]<br>2 RoamingPlayer.java [RoamingServer/src]                                                                                                    | +S       |    |
| Save All Ctri<br>Revert Move Rename F2 Refresh F5 Convert Line Delimiters To Print Ctri Switch Workspace Restart Move Import Properties Alt- 1 foo.java [SetupTutorial/src] 2 RoamingPlayer.java [RoamingServer/src] 2 RoamingPlayer.java [RoamingServer/src] 2 RoamingPlayer.java [RoamingServer/src]                                                                                                    |          |    |
| Revert         Move         Rename         F2         Refresh         F5         Convert Line Delimiters To         Christian         Switch Workspace         Restart         Import         Export         Properties         Alt-         1 foo.java [SetupTutorial/src]         2 RoamingPlayer.java [RoamingServer/src]         2 RoamingPlayer.java [RoamingServer/src]                                                                                                    | +Shift+S |    |
| Move<br>Rename F2<br>Refresh F5<br>Convert Line Delimiters To<br>Print Ctrl<br>Switch Workspace<br>Restart<br>Import<br>Properties Alt-<br>1 foo.java [SetupTutorial/src]<br>2 RoamingPlayer.java [RoamingServer/src]<br>3 ReamingPlayer.java [RoamingServer/src]                                                                                                    |          |    |
| Rename       F2         Refresh       F5         Convert Line Delimiters To       F5         Print       Ctrl         Switch Workspace       Restart         Import       Troperties         Alt-       1 foo.java [SetupTutorial/src]         2 RoamingPlayer.java [RoamingServer/src]       2 RoamingPlayer.java [RoamingServer/src]                                                                                                    |          |    |
| <ul> <li>Refresh F5         <ul> <li>Convert Line Delimiters To</li> <li>Print</li> <li>Switch Workspace</li></ul></li></ul>                                                                                                    |          |    |
| Convert Line Delimiters To  Print Ctrl Switch Workspace Restart Import Restart Properties Alt- 1 foo.java [SetupTutorial/src] 2 RoamingPlayer.java [RoamingServer/src] 2 RoamingPlayer.java [RoamingServer/src] 2 RoamingPlayer.java [RoamingPlayer.java [RoamingPlayer] 2 RoamingPla |          |    |
| <ul> <li>Print Ctrl</li> <li>Switch Workspace<br/>Restart</li> <li>Import</li> <li>Export</li> <li>Properties Alt-<br/>1 foo.java [SetupTutorial/src]<br/>2 RoamingPlayer.java [RoamingServer/src]<br/>2 RoamingPlayer.java [RoamingServer/src]</li> </ul>                                                                                                    |          | ۲  |
| Switch Workspace<br>Restart<br>Sumport<br>Export<br>Properties<br>Alter<br>1 foo.java [SetupTutorial/src]<br>2 RoamingPlayer.java [RoamingServer/src]<br>2 RoamingPlayer.java [RoamingServer/src]                                                                                                    | +P       |    |
| Restart  Import  Export  Properties Alt-  1 foo.java [SetupTutorial/src]  2 RoamingPlayer.java [RoamingServer/src]  3 RoamingPlayer.java [RoamingServer/src]                                                                                                    |          | ŀ  |
| Import Export Properties Alt- 1 foo.java [SetupTutorial/src] 2 RoamingPlayer.java [RoamingServer/src] 3 RoamingPlayer.java [RoamingServer/src]                                                                                                    |          |    |
| Export  Properties Alt-  1 foo.java [SetupTutorial/src]  2 RoamingPlayer.java [RoamingServer/src]  3 RoamingWorld izuga [RoamingServer/src]                                                                                                    |          |    |
| Properties Alt-<br>1 foo.java [SetupTutorial/src]<br>2 RoamingPlayer.java [RoamingServer/src]<br>2 RoamingWorld izura [RoamingServer/src]                                                                                                    |          |    |
| 1 foo.java [SetupTutorial/src]<br>2 RoamingPlayer.java [RoamingServer/src]<br>2 RoamingWorld java [RoamingServer/src]                                                                                                    | Enter    |    |
| 2 RoamingPlayer.java [RoamingServer/src]                                                                                                    |          |    |
| 2 Desmine World inus [Desmine Converten]                                                                                                    |          |    |
| s Roamingworld.java [Roamingserver/src]                                                                                                    |          |    |
| 4 SwordWorldRoom.java [Darkstar/]                                                                                                    |          |    |

1

Step 2: In Eclipse go to "File -> Export..."

| Export                                                                    |   |
|---------------------------------------------------------------------------|---|
| Select<br>Export resources into a JAR file on the local file system.      | Ľ |
| Select an export destination:                                             |   |
| type filter text                                                          |   |
| Java<br>JAR file<br>Javadoc<br>G Runnable JAR file<br>Plug-in Development |   |
| u ∠ Run/Debug                                                             |   |
| ⊕ Run/Debug<br>⊕ 🔁 Team                                                   |   |
| ⊕ Run/Debug<br>⊕ 🔁 Team                                                   |   |

Step 3: Make sure that Java -> JAR File is selected and click next

| JAR Export                                                                                                    |                                                             |        |
|----------------------------------------------------------------------------------------------------|-------------------------------------------------------------|--------|
| <b>JAR File Specification</b><br>Define which resources should be exporte                                                                                                    | ed into the JAR.                                            | ā,     |
| Select the resources to export:                                                                                                    |                                                             |        |
| HelloWorld     HelloWorld     HelloWorld     HelloWorld     Element     SetupTutorial                                                                                                    | .classpath                                                  |        |
| <ul> <li>Export generated class files and resou</li> <li>Export all output folders for checked p</li> <li>Export Java source files and resource</li> <li>Export refactorings for checked project</li> <li>Select the export destination:</li> </ul> | urces<br>projects<br>ss<br>ects. <u>Select refactorings</u> |        |
| 1AR file: C:\Darkstar\darkstar-server\d                                                                                                    | eplov\RoamingServer.iar                                     | Browse |
| Options:<br>Compress the contents of the JAR file<br>Add directory entries<br>Overwrite existing files without warning                                                                                                    | ng                                                          |        |
| 0                                                                                                    | <pre>&lt; Back Next &gt; Finish</pre>                       | Cancel |

Step 4: Select a destination for the export

(Tip: Set this to the /darkstar-server/deploy folder to skip Step 6)

Step 5: Click Finish

Step 6: Move the JAR to the /darkstar-server/deploy folder if you did not export directly to there

Step 7: Make a .boot file and .properties file for your server, this only needs to be done the first time you build the world. These should be placed in the */conf* folder.

Below is the .boot for the RoamingServer example. I recommend just using the provided testinglogging.properties file for logging needs unless you really need to configure the logger for something specifically.

# This is the boot configuration file for running the RoamingWorld example
#This is where the Darkstar server can find your server jar file
SGS\_DEPLOY=\${SGS\_HOME}/deploy
#This is the properties file that your server will use
SGS\_PROPERTIES=\${SGS\_HOME}/conf/RoamingServer.properties
#This is the logging settings that your server will use

## SGS\_LOGGING=\${SGS\_HOME}/conf/testing-logging.properties

## And here is the .properties file for RoamingWorld

# This is the boot configuration file for running the RoamingWorld example
#This is the name of your app
com.sun.sgs.app.name=RoamingServer
#This is where the database for your server will be setup
com.sun.sgs.app.root=data/RoamingServer
#This is the incoming port your server will listen on for login requests
com.sun.sgs.impl.transport.tcp.listen.port=11390

#This is the java class that implements AppListener com.sun.sgs.app.listener=RoamingServer

C:\Darkstar\sgs-server-dist-0.9.10.8\cmd.exe

C:\Darkstar\darkstar-server>java -jar bin/sgs-boot.jar conf/SetupTutorial\_boot

- 0

Step 7: Boot the server via command line

The server is now running.